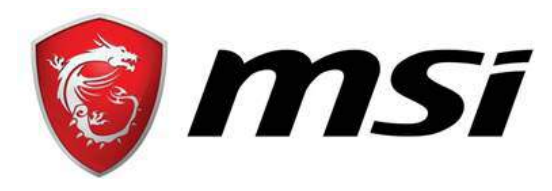

# エムエスアイコンピュータージャパン株式会社

MSI お客様ご相談窓口

TEL:0570-093-700 FAX:03-5817-3387 E-mail:<u>supportjp@msi.com</u> https://jp.msi.com/support/

# <u>GE62 Camo Squad バンドルゲーム</u> Ghost Recon ダウンロード手順

### 手順1.

製品登録サイト(https://register.msi.com/home/login)に アクセスします。製品登録サイトにアクセスしたら画面右上に ある「English / English」をクリックし、表示言語一覧が表示 されたら「Japanease / 日本語」をクリックして表示言語を日 本語にします。

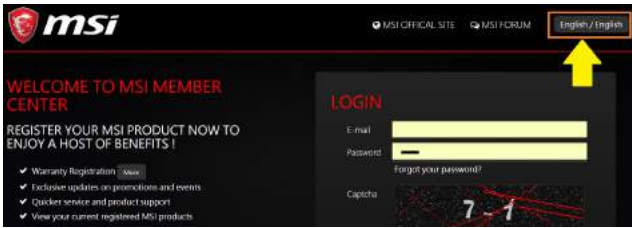

# 手順2.

製品登録サイトにログインします。アカウントをお持ちでない 方は「アカウントを作成する」をクリックして新規アカウント を作成するか、「Facebook」もしくは「Google」のアカウン トを使用してログインすることができます。

| LOGIN          |                                      |                                              |  |
|----------------|--------------------------------------|----------------------------------------------|--|
| ご登録メー<br>ルアドレス | -                                    |                                              |  |
| パスワード          |                                      |                                              |  |
|                | パスワードをお忘れ                            | ですか?                                         |  |
| キャプチャ          | 数式を計算し<br>数式を計算してから<br>ログイン アカ       | 2+4<br>cm=ge人カレマくださ<br>信を人力してくださ<br>ウントを作成する |  |
|                | あなたは直接のMSI<br>ンするには、以下の<br>ードを使用すること | メンパーにサインイ<br>ユーザ名とパスワ<br>ができます               |  |
|                | <b>f</b> Facebook                    | <b>G</b> Google                              |  |

### 手順3.

製品登録サイトにログインしたら「+製品の登録」⇒「新規に 登録する」⇒「ノート PC」⇒「Try other register way」の順 番にクリックします。

| MSIの製品登録(無料)でより充実したご登録者限定のサービス、サポートをご利用いただけます。                                                                                                    |
|----------------------------------------------------------------------------------------------------|
| <ul> <li>✓ 延長税証特無(対象製品のみ) 2</li> <li>✓ プロモーションおよびイベントに関するメンバーのみの更差機構</li> <li>✓ より迅速なサービスと製品サポート</li> <li>✓ 現在の登録済みMSI製品を開発する</li> </ul>                                                                             |
| ◆ 製品の登録                                                                                                    |
| 延長保証特典(対象製品のみ):ノートPC,オールインワンPC,デスクトップPC whitemeters                                                                                                    |
| 製品登録で延長叙証特典をお受け取りください。<br>対象のMS製品をお買い上げのお客様は、製品登録とアンケートへの回答を行っていただくことで、3か月間の延長祝証にお申込み<br>ただけます。                                                                                                    |
| <ol> <li>本証長祭道谷晩は、既に1年間の征長祭道を購入されているお客様には適用されません。</li> <li>本税典は・通常の留証期間が整了した製品についてはお申込みいただけません。(製品登録とアンケートへのご同答は可能です)</li> <li>本特典を受けられる場合にはアンケートへお答えいただく必要があります。</li> <li>本特典の内容および適用条件は予告なく変更する毎白があります。</li> </ol> |
| 5. 紙長裕証パッケージは、ノートPC製品およびオールインワンPCをお買い来的の同と地域でのみ適用されます。<br>互応解除「ついてのご覧用は、お用いの油味のサポートヤンターへお開会サモスい。「日本でのお問合せ来、supportingmairpm                                                                                          |
|                                                                                                    |
| PLEASE SELECT THE PRODUCT TYPE YOU WANT TO REGISTER                                                                                                    |
|                                                                                                    |
| J – FPC Mobile Workstation Vortex Tablet                                                                                                    |
| Download Register Helper                                                                                                    |
| Prease can the product register with the product you bought.                                                                                                    |
| Please "DO NOT" close this page, waiting for the MSI Register Helper done, then click "Next" -                                                                                                    |
| <b>TRADUCT REGISTER - X</b>                                                                                                    |
| 3 Member email account                                                                                                    |
| Product Serial Number                                                                                                    |
| Submit Submit                                                                                                    |
| Download Try other register way                                                                                                    |
|                                                                                                    |

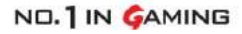

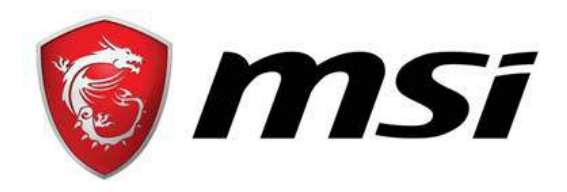

# エムエスアイコンピュータージャパン株式会社 MSI お客様ご相談窓口 TEL:0570-093-700 FAX:03-5817-3387 E-mail:<u>supportjp@msi.com</u> https://jp.msi.com/support/

### 手順4.

「HOW TO IDENTIFY?」が表示されたら画面を下にスクロー ルして「閉める」をクリックします。

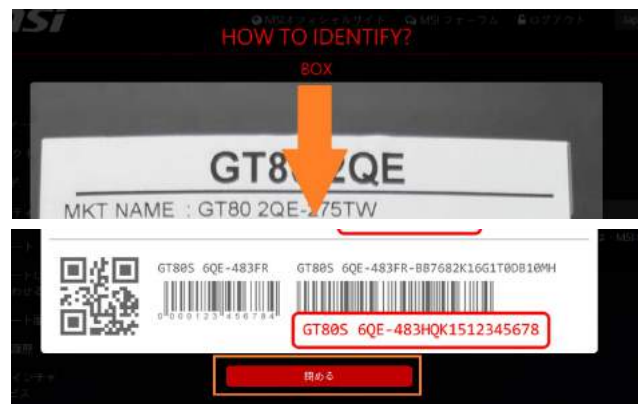

# 手順5.

シリアル番号入力欄が表示されたら製品のシリアル番号を入 カして「次へ」をクリックしてください。

|  | 3070mm                                                                    |
|--|---------------------------------------------------------------------------|
|  | How to identify?                                                          |
|  | 「0」と「0」・「1」と「1」の違いに注意してください。まだ問題がある場合は、MSIオンラ<br>イン録客サービスから弊社にお問い合わせください。 |
|  |                                                                           |

製品シリアル番号の確認方法は下記 URL をご参照ください。 https://jp.msi.com/faq/notebook-I-4759

CHK の入力欄が表示されたら3桁のCHKコードを入力します。 CHKコードは製品本体裏面のシリアル番号シール上の「CHK:」 の右側に表記されている3桁の英数字になります。CHKコー ドを入力したら次へをクリックしてください。

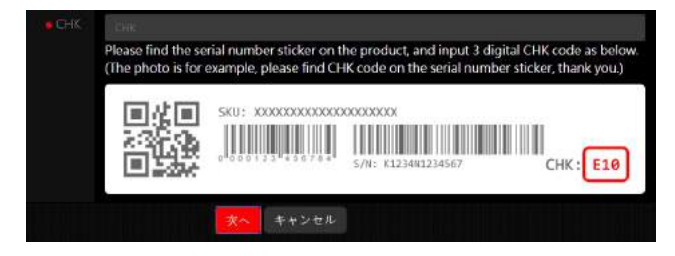

### 手順6.

「購入日」、「どこで製品を購入しましたか」、「Shop」にお買い上げ時の情報を入力します。次に、「ファイルを選択」をクリックして購入証明書の画像を読み込ませます。購入証明書画像の読込が完了したら「次へ」をクリックします。

|                       | YYYY-MM-DD                                                                                                    |
|-----------------------|----------------------------------------------------------------------------------------------------|
| - どこで製品を築入しましたか!      | ● 小売店<br>● オンライン小売店<br>● 具施業者                                                                                                    |
| e Shop                |                                                                                                    |
| 勝人証明鑑(レシート・納品)<br>豊等) | ファイルを選択 長やされていません<br>時間の時が720ビクセルを起えないように調整してください。(ang. git, prog)<br>The uploaded invoice image should include purchased model name, invoice date and<br>invoice namber (photo of printed invoice or screenshot of digital invoice) |
|                       | (果☆) キャンモル                                                                                                    |

#### 手順7.

アンケートの画面が表示されます。アンケートにお答えいただ くと製品の保証期間が通常保証+3カ月に延長されます。「はい、 アンケートを入力して、無料の3カ月延長保証が要ります。」 をクリックしてアンケートに進んでください。

#### 手順 8.

「Start」をクリックして表示されたアンケートにお答えください。

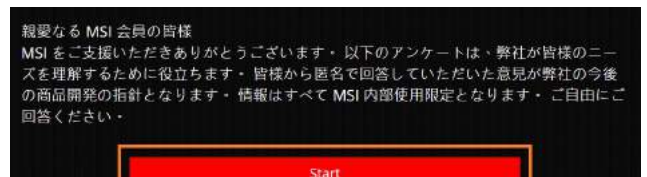

すべてのアンケートにお答えいただいたら「Submit」をクリ ックしてください。

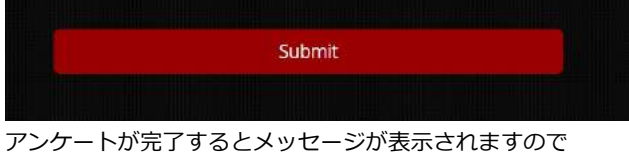

「Home」をクリックしてください。

Message

おめでとうございます・ 製品登録が完了し、保証期間が3ヶ月延長されました(1年間の保 証延長をすでに購入されている場合には、適用されません)・

Hom

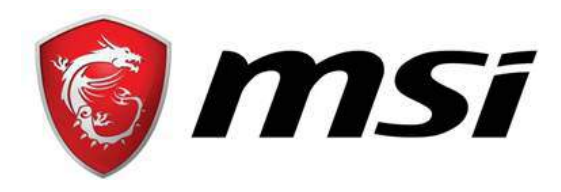

# **エムエスアイコンピュータージャパン株式会社** MSI お客様ご相談窓口

TEL:0570-093-700 FAX:03-5817-3387 E-mail:<u>supportjp@msi.com</u> https://jp.msi.com/support/

#### 手順9.

登録した製品の一覧が表示されますので「引き換えを確認」を クリックします。

| 割品タイプ   | 製品名/シリアル番号                     | 属人曰        |         |         |
|---------|--------------------------------|------------|---------|---------|
| .∦—†⊧RC | GP62MVR 7RF(Leopard Pro)-239JP | 2017-03-08 | 標準保証+3月 | 1 FA    |
|         |                                |            |         | 引き苗えを確認 |

#### 手順10.

登録した製品が対象になっているキャンペーンの一覧が表示 されます。

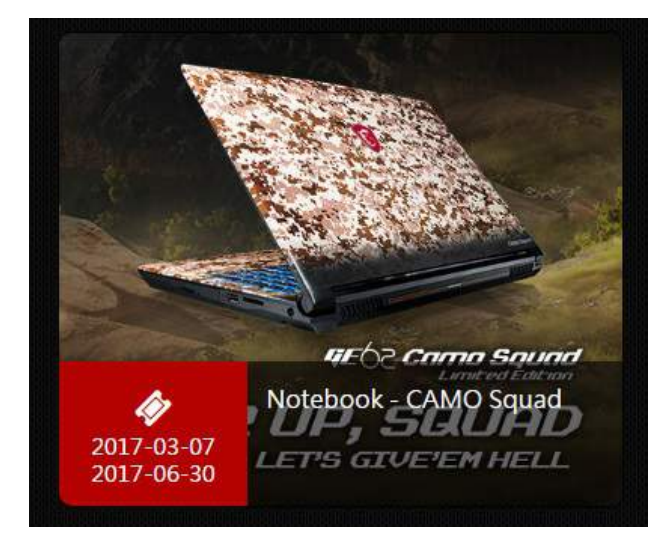

#### 手順11.

キャンペーン対象になっている製品のシリアル番号一覧が表 示されたら「引き換え」をクリックします。

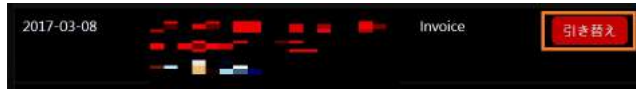

# 手順12.

「invoice No」に購入証明書(レシートや納品書)に記載され ている番号を入力して「引き替え」をクリックします。 以上で製品登録作業は完了です。

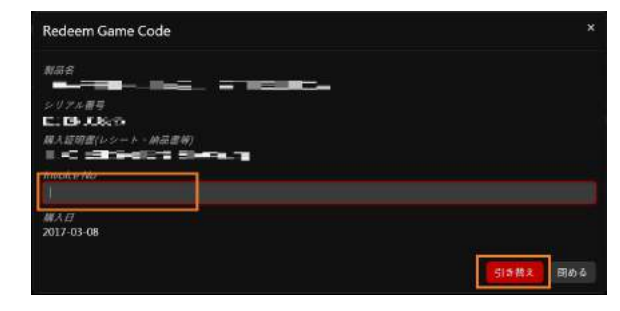

# 手順13.

「手順12.」までの登録作業が完了して、システム上の処理 が完了すると製品登録サイトに登録いただいたメールアドレ ス宛に引き替えコードを記載したメールが送られてきます。

#### 手順14.

Uplay をダウンロードしてインストールを行ってください。 Uplay は下記 URL よりダウンロードできます。

http://static2.cdn.ubi.com/download.uplay.com/

Uplay をパソコンにインストールしたら Uplay のアカウントを 作成してログインしてください。

Uplayをインストールする際に言語設定を行うことができますので、日本語を選択してインストールしてください。

#### 手順15.

Uplayを起動したら画面左上にあるメニューアイコンをクリックして「キーを有効にする」をクリックします。

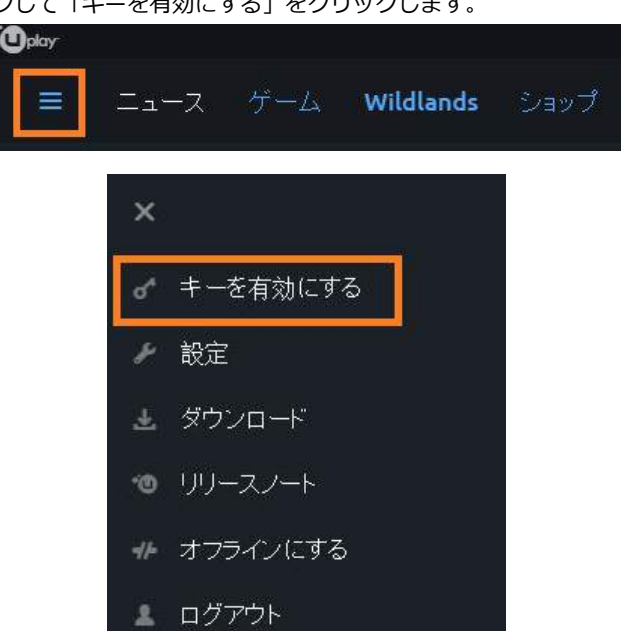

じ やめる

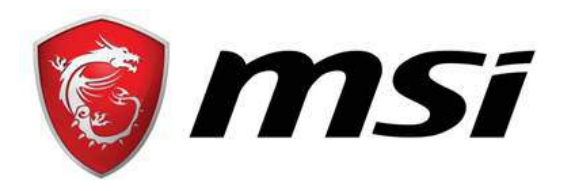

# エムエスアイコンピュータージャパン株式会社 MSI お客様ご相談窓口 TEL:0570-093-700 FAX:03-5817-3387 E-mail:<u>supportjp@msi.com</u> https://jp.msi.com/support/

#### 手順16.

# アクティベーションコード入力欄にメールで送られて来た引 き替えコードを入力して「有効」をクリックします。

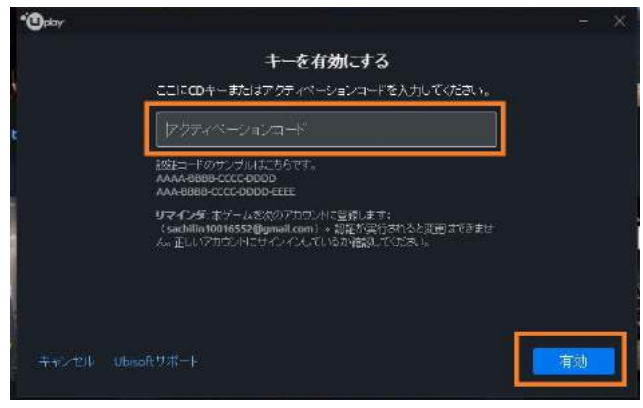

#### 手順17.

引き替えコードの有効化が完了後、Uplayの画面左上にある「ゲ ーム」をクリックするとゴーストリーコンが一覧に追加されま すのでゴーストリーコンのアイコンをクリックしてください。

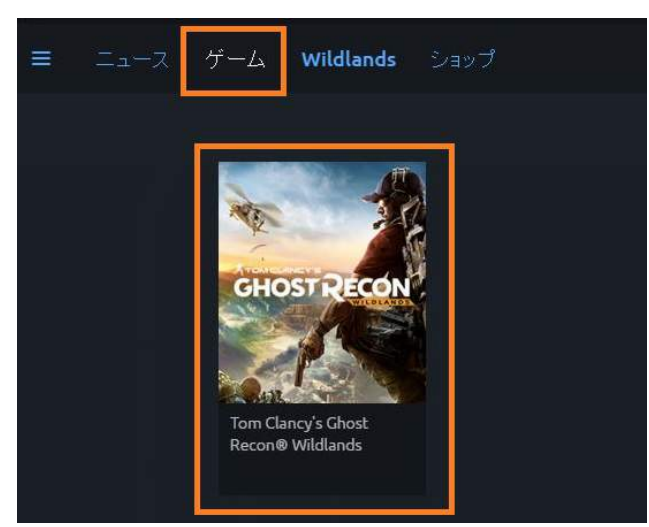

#### 手順18.

「ダウンロード」をクリックするとインストールする言語の選 択画面が表示されますので、日本語を選択して「続行」をクリ ックします。「エンドユーザー使用許諾契約書」の画面が表示 されたら「同意して続行」をクリックします。ゴーストリーコ ンのダウンロードとインストールが開始されます。インストー ルが完了するとゲームを起動できるようになります。

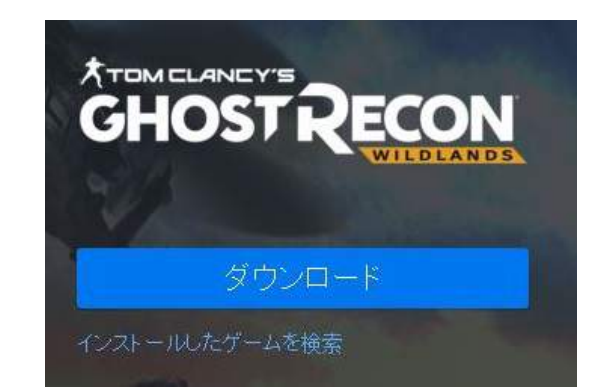

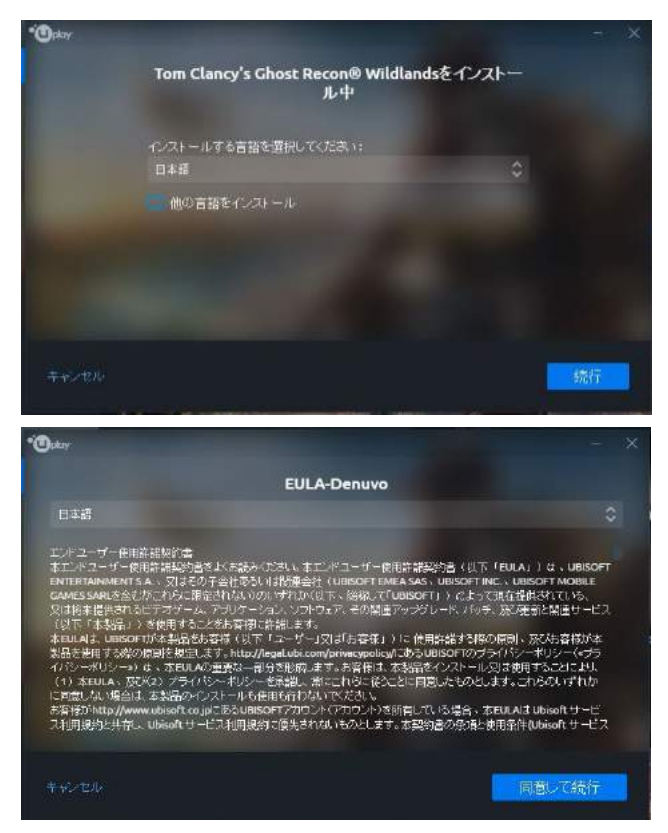

#### 4

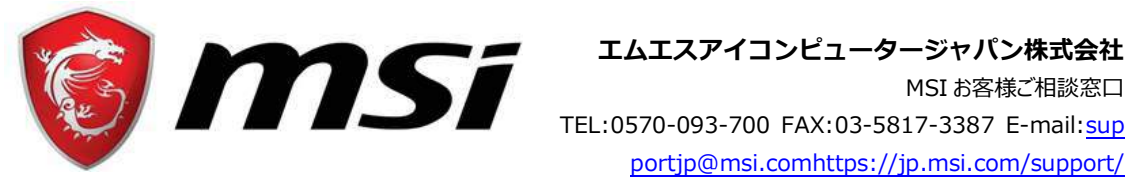

portjp@msi.comhttps://jp.msi.com/support/

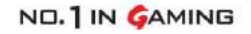